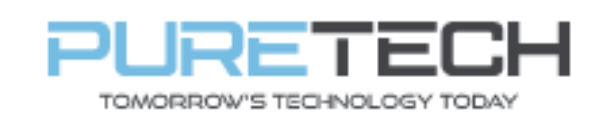

Ref: QRGD002

| PRODUCT:   | Dahua + IP Camera Initialising |
|------------|--------------------------------|
| ITEM CODE: |                                |

#### **Introduction**

This guide has been formulated to assist with the adding Dahua IP cameras to an Dahua NVR via a switch (with router)

- 1. Connect the following:
  - Cat5 cable from LAN port of NVR to uplink port of PoE switch
  - Laptop to any PoE port on switch.
  - IP cameras to PoE ports on switch.
- 2. Download and install the Dahua config tool from link below: <u>https://dahuawiki.com/ConfigTool</u>
- 3. Right click network icon and select Network Settings

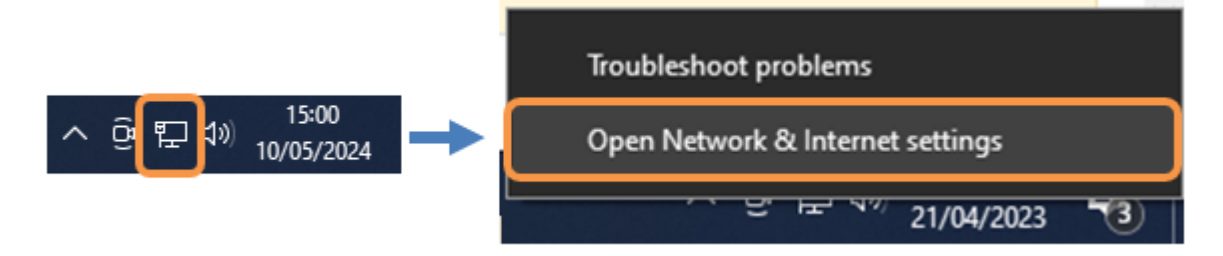

4. Select change adaptor options.

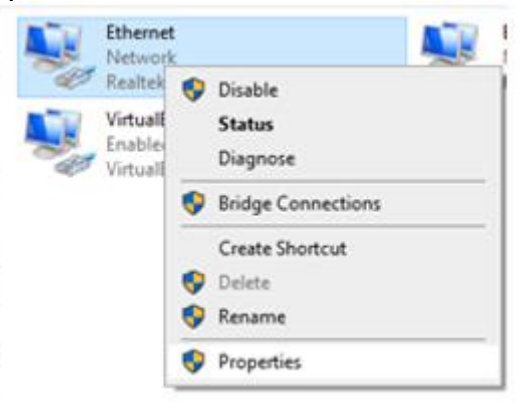

| PureTech Electrical Products Ltd. | Page 1 of 6               |
|-----------------------------------|---------------------------|
| Telephone: +44 (0)2392 488300     | Issued By: Technical Dept |
| Approved By: Technical Manager    | Date: 14/02/2023          |

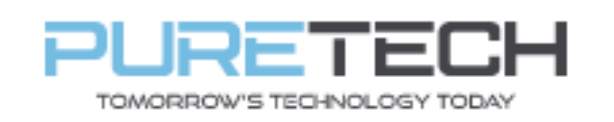

## **Quick Reference Guide**

## 5. Select IPV4 and Properties

| Ethernet 2 Properties                                                                                                    | $\times$ |
|----------------------------------------------------------------------------------------------------|----------|
| Networking Sharing                                                                                                    |          |
| Connect using:                                                                                                    |          |
| 👳 Realtek Gaming GbE Family Controller                                                                                                    |          |
| Configure                                                                                                    |          |
|                                                                                                    | *        |
| Install Uninstall Properties                                                                                                    |          |
| Description<br>Transmission Control Protocol/Internet Protocol. The default<br>wide area network protocol that provides communication<br>across diverse interconnected networks.<br>OK Can | cel      |

6. Select use following IP and input the following. Click ok and then close on previous window.

| neral                                                                                                    |                                                                          |
|----------------------------------------------------------------------------------------------------|--------------------------------------------------------------------------|
| ou can get IP settings assigned aut<br>is capability. Otherwise, you need<br>r the appropriate IP settings. | tomatically if your network support<br>to ask your network administrator |
| Obtain an IP address automatic                                                                              | ally                                                                     |
| Use the following IP address: –                                                                             |                                                                          |
| IP address:                                                                                                 | 192 . 168 . 1 . 109                                                      |
| Subnet mask:                                                                                                | 255.255.255.0                                                            |
| Default gateway:                                                                                            |                                                                          |
| Obtain DNS server address aut                                                                               | omatically                                                               |
| Use the following DNS server a                                                                              | ddresses:                                                                |
| Preferred DNS server:                                                                                       |                                                                          |
| Alternative DNS server:                                                                                     | · · ·                                                                    |
| Validate settings upon exit                                                                                 | Advanced                                                                 |
|                                                                                                    |                                                                          |

| PureTech Electrical Products Ltd. | Page 2 of 6               |
|-----------------------------------|---------------------------|
| Telephone: +44 (0)2392 488300     | Issued By: Technical Dept |
| Approved By: Technical Manager    | Date: 14/02/2023          |

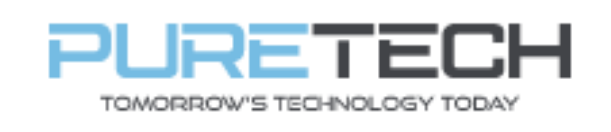

7. Open config tool and see the cameras showing "Uninitialized" status. Click on the tick box on left of each camera and click on initialise.

| Ņ  | Configtool      | <b>37</b> De | evice(s) found | 0           |               |                     | I                 | Search Settir | ng 🛡         | - × |
|----|-----------------|--------------|----------------|-------------|---------------|---------------------|-------------------|---------------|--------------|-----|
| ₽  | Modify IP       | nitialize    | Batch Mod      | lify IP Im  | port Export   | Manual Add De       | lete              | Sear          | ch           |     |
| ŧ  | Device Upgrade  | NO.          | Status         | Туре        | Model         | IP : Port           | MAC               | Version       | Operate      |     |
| 0  | Device Config   | 1            | Uninitialized  | TPC-BF      | DH-TPC-DF1241 | 192.168.1.108:37777 | bc:32:5f:01:4f:d8 | V2.630.0000   | Edit Details | Web |
| 0  | System Settings |              |                |             |               |                     |                   |               |              |     |
| æ  | Password Reset  |              |                |             |               |                     |                   |               |              |     |
| ц  | Building Config |              |                |             |               |                     |                   |               |              |     |
| 88 | CGI Protocol    |              |                |             |               |                     |                   |               |              |     |
|    |                 |              |                |             |               |                     |                   |               |              |     |
|    |                 | You hav      | ve selected    | 0 device(s) | Uninitialized | d 🗌 Initialized     |                   | IPV4          | IPV6         |     |

### Click Initialize on pop up window

| Device    | initializati | on              |                         |                        |                   | ×              |
|-----------|--------------|-----------------|-------------------------|------------------------|-------------------|----------------|
|           |              |                 | 1 device(s) ha          | ave not been ini       | tialized          |                |
| ~         | NO.          | Туре            | Model                   | IP                     | MAC               | Version        |
| <b>~</b>  | 1            | TPC-BF          | DH-TPC-DF1241           | 192.168.1.108          | bc:32:5f:01:4f.d8 | V2.630.0000000 |
|           |              |                 |                         |                        |                   |                |
|           |              |                 |                         |                        |                   |                |
|           |              |                 |                         |                        |                   |                |
|           |              |                 |                         |                        |                   |                |
|           |              |                 |                         |                        |                   |                |
|           |              |                 |                         |                        |                   |                |
| *The list | only sho     | ws connected L/ | AN device(s), you canno | ot initialize crossing | ) LAN.            | Initialize     |

| PureTech Electrical Products Ltd. | Page 3 of 6               |
|-----------------------------------|---------------------------|
| Telephone: +44 (0)2392 488300     | Issued By: Technical Dept |
| Approved By: Technical Manager    | Date: 14/02/2023          |

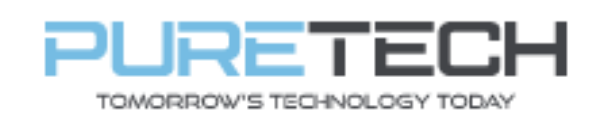

# **Quick Reference Guide**

Ref: QRGD002

| Device initialization                                                                                                    |                                                                                                    |                                                                                                    | ×                                                               | Enter and confirm a password                          |
|----------------------------------------------------------------------------------------------------|----------------------------------------------------------------------------------------------------|----------------------------------------------------------------------------------------------------|-----------------------------------------------------------------|-------------------------------------------------------|
| 1                                                                                                    | device(s) have not been ini                                                                                                    | tialized                                                                                                    |                                                                 | between 8-32 Characters.                              |
| Username                                                                                                    | admin                                                                                                    |                                                                                                    |                                                                 |                                                       |
| New Password                                                                                                    | Weak Medium Strong                                                                                                    |                                                                                                    |                                                                 | Enter email address (for password reset purpose only. |
| Confirm Password                                                                                                    | Ose a password that has 6 to 32<br>a combination of letter(s), numbe<br>with at least two kinds of them. (e<br>quote('), double quote(''), colon(:),<br>connection symbol(&))                                                                                                    | characters, it can<br>r(s) and symbol(<br>xcluding single<br>semicolon(;),                                                                                      | be<br>s)                                                        |                                                       |
| Email Address                                                                                                    |                                                                                                    | (for passwor                                                                                                    | d reset)                                                        |                                                       |
| Select P/N                                                                                                    | PAL 👻                                                                                                    |                                                                                                    |                                                                 |                                                       |
| <ul> <li>Easy4ip</li> <li>Register device to<br/>can realize cloud s<br/>storage, using dev</li> <li>Auto-check for upda<br/>Notify automatical<br/>day.</li> <li>Online Upgrade is<br/>service will collect<br/>updates. Such infr<br/>identification numb<br/>you about firmware</li> </ul> | EASY4IP and then suitable for user to a<br>service such as remote surveillance, devi<br>ice to manage cloud.<br>ates<br>ly when updates available. The system c<br>a service that provides you with firmware<br>device information in order to inform you<br>ormation may include your device name,<br>beers. Such information is processed for th<br>e updates. | pply for cloud acco<br>ce record, alarm, cl<br>hecks for updates of<br>updates by cloud.<br>about available firm<br>firmware version an<br>ne sole purpose of i | unt. It<br>oud<br>every<br>This<br>ware<br>d device<br>nforming | Leave both boxes ticked, click OK                     |
| Initialization                                                                                                    | 1 device(s) have been activ                                                                                                    | vated.                                                                                                    | ×                                                               | Green tick shows device activated.                    |
| NO. Type                                                                                                    | Model IP                                                                                                    | MAC                                                                                                    | Version                                                         |                                                       |
| 1 🗸 TPC-BF                                                                                                    | DH-TPC-DF1241 192.168.1.108                                                                                                    | bc:32:5f:01:4f:d8                                                                                                    | V2.630.000000.8.R                                               | Click Finish                                          |
|                                                                                                    |                                                                                                    |                                                                                                    | Finish                                                          |                                                       |

| PureTech Electrical Products Ltd. | Page 4 of 6               |
|-----------------------------------|---------------------------|
| Telephone: +44 (0)2392 488300     | Issued By: Technical Dept |
| Approved By: Technical Manager    | Date: 14/02/2023          |

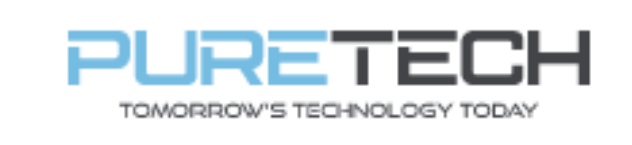

8. Click search setting and enter the password you just gave the camera.

| Setting   |                               |          | ×                   |
|-----------|-------------------------------|----------|---------------------|
| Current S | egment Search 📃 Other Segment | t Search |                     |
| Start IP  | 192 . 168 . 1 . 1             | End IP   | 192 . 168 . 1 . 255 |
| Username  | admin                         | Password |                     |
|           |                               | ОК       |                     |

9. Click modify IP, select DHCP and Ok. (you should see a green tick next to camera to show DHCP has applied)

|        |        |                                                                                                    | ×                                                                                     |
|--------|--------|----------------------------------------------------------------------------------------------------|---------------------------------------------------------------------------------------|
| Static | OHCP   |                                                                                                    |                                                                                       |
|        | · ·    | Same IP                                                                                                   |                                                                                       |
|        |        |                                                                                                    |                                                                                       |
|        |        |                                                                                                    |                                                                                       |
|        | Static | Static         Image: Original conditions           .         .         .           .         .         . | Static         OHCP           .         .           .         .           .         . |

10. Click the refresh button (the IP should change from 192.1681.108 to any IP within the DHCP range).

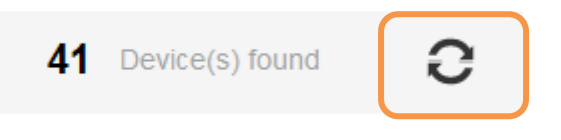

| PureTech Electrical Products Ltd. | Page 5 of 6               |
|-----------------------------------|---------------------------|
| Telephone: +44 (0)2392 488300     | Issued By: Technical Dept |
| Approved By: Technical Manager    | Date: 14/02/2023          |

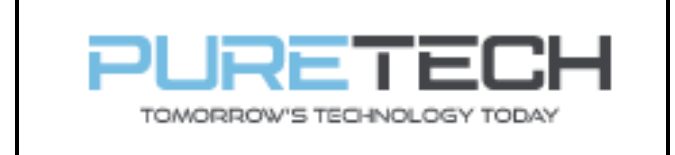

11. Login to recorder, go Main menu > Camera > Camera list.

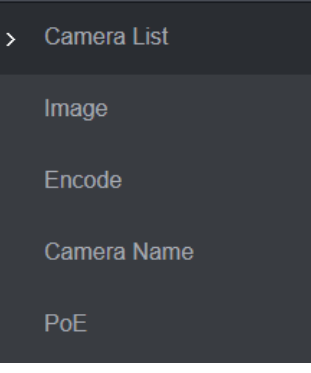

12. If the camera/s do not appear automatically in top box, click "search device".

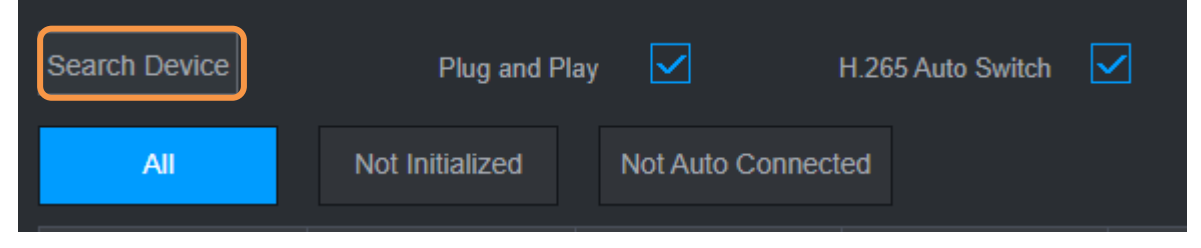

- 13. When device/s show, select them and click "add". They should then move to the bottom box with a red dot. Now click the edit button, enter the password you set for the camera and click ok.
- 14. Camera/s should now be online with a green dot.

| PureTech Electrical Products Ltd. | Page 6 of 6               |
|-----------------------------------|---------------------------|
| Telephone: +44 (0)2392 488300     | Issued By: Technical Dept |
| Approved By: Technical Manager    | Date: 14/02/2023          |